## MIDAS FAQ

## 보고서는 어떻게 생성하고 적용하나요?

GTSNX V330에서는 결과데이터를 정리하고 이미지, 표 및 그래프 형태로 출력하여 모델여건이 변경되더라도 빠르고 정확하게 해석결과를 정리할 수 있는 보고서 생성기능이 추가되었습니다. 특히 방향별 변위나 응력뿐만 아니라 수위변화결과를 간단한 위치 정의를 통해 출력하면서 결과 정리에 소모되는 시간을 크게 단축시킬 수 있습니다.

지반기술파트

금번 FAQ에서는 해석입력데이터에서부터 결과이미지 및 응력/침투해석결과까지 전반적인 보고서 생성과정을 살펴보도록 하겠습니다.

## 도구 > 내보내기 > 보고서 생성

보고서 생성기능은 기본적으로 해석이 완료된 후 결과데이터를 기반으로 생성되며, 출력항목, 하위설정, 출력리스트로 구분됩니다.

**출력항목** : 사용자가 출력하려는 항목을 선택하여 개별적으로 출력가능

(출력항목 상단 해석케이스를 선택할 경우 해당 해석케이스의 시공단계 및 결과 데이터가 하위설정에 나열됩니다.)

하위설정 : 모델 이미지/결과 이미지/응력결과/인접구조물 침하/수위검토(2D)/유량검토 항목으로 구성되어 있으며, 결과 종류와 위치(절점), 시공단계를 선택하여 확인하려는 세부 데이터를 정리

**출력 리스트** : 보고서 이름, 출력위치, 출력 리스트 추가/수정/삭제

(기존 생성된 리스트에서 출력항목이나 하위설정과 같이 정보가 변경되는 경우 수정버튼을 클릭해야 변경된 정보가 반영됩니다.)

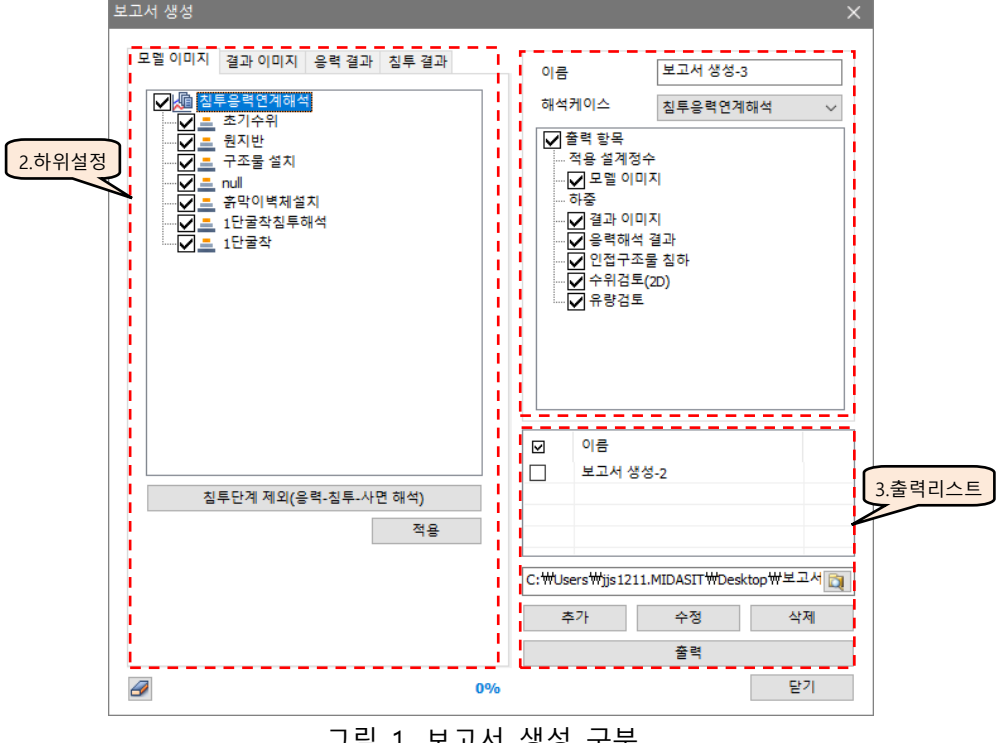

그림 1. 보고서 생성 구분

1

MIDAS FAQ

각 항목에 대해 자세히 설명하면 아래와 같습니다.

## - 출력항목/하위설정

1) 이름

보고서 이름을 정의합니다. 해당 이름으로 출력 리스트에 추가되며, 보고서는 엑셀형태로 출력 됩니다.

2) 해석케이스

보고서를 생성할 해석케이스를 선택합니다.

3) 적용 설계정수/하중

적용 설계정수와 하중은 보고서 생성시 기본적으로 생성되는 항목으로 시공단계에 사용된 재질 및 특성정보, 불포화 특성 함수 및 하중데이터를 표와 이미지 형태로 출력합니다.

\*\*\* 적용 설계정수로 지원하는 모델타입은 Elastic, Mohr-Coulomb, Modified Mohr-Coulomb 이며, 하중은 집중하중, 모멘트하중, 강제변위, 압력하중, 수압, 보하중, 프리스트레스, 초기평형 력과 같은 **정적하중**을 지원합니다.

4) 모델 이미지(하위설정)

모델 이미지는 해석모델(전체)과 시공단계 이미지가 출력됩니다. 체크된 시공단계 중 마지막 시공단계 이미지가 해석모델(전체) 이미지로 출력되며, 체크된 시공단계 이미지가 표와 이미지로 각각 출력됩니다.

\*\*\*'**침투단계 제외'**는 해석종류가 응력-침투-사면 해석(일방향)일 경우 침투-응력단계의 시공단계 이미지가 동일하므로 침투단계를 일괄적으로 선택 해제하는 기능입니다.

5) 결과 이미지(하위설정)

체크된 시공단계 이미지가 출력되는 부분은 모델 이미지 출력과 동일하나 결과 이미지를 출력 하기 때문에 이름/결과 종류/결과 항목이 별도로 선택되어야 합니다.

\*\*\*결과 종류는 결과분석 > 결과추출에서 선택되는 항목과 동일하나 Plastic Status 항목은 제외

| 보고서 생성                                                                                                    | 보고서 생성                                                                                                    |  |  |  |
|----------------------------------------------------------------------------------------------------|----------------------------------------------------------------------------------------------------|--|--|--|
| 모열 이미지 결과 이미지 응력 결과 침투 결과                                                                                                    | 모델 이미지 결과 이미지 응력 결과 침투 결과                                                                                                    |  |  |  |
| ☑▲ 침투응력연계해석                                                                                                    | 이름 연직변위                                                                                                    |  |  |  |
|                                                                                                    | 결과 종류 Displacements V                                                                                                    |  |  |  |
|                                                                                                    | 결과 TY TRANSLATION (V) 🗸                                                                                                    |  |  |  |
| ✓     ▲ 유막이 복제설지       ▲ 1단굴착용류해석       ✓     ▲ 1단굴착징투해석       ▲ 2단굴착칭투해석       ▲ 2단굴착칭투해석       ▲ 2단굴착칭투해석       ▲ 3단굴착칭투해석       ▲ 3단굴착칭투해석       ▲ 3단굴착칭투해석       ▲ 3단굴착칭투해석       ▲ 3단굴착       지난글 작       ▲ 3단굴착       ▲ 3단굴착       ▲ 3단굴착       ▲ 3단굴착 | ▲     최루음력연계해석       ▲     원지반       ▲     구조물 설치       ▲     휴감이벽체설치       ✔     ▲       2112 급착       ✔     ▲       212 급착       ✔     ▲       212 급착       ✔     ▲       212 급착       ✔     ▲       212 급착       ✔     ▲       212 급착       ✔     ▲ |  |  |  |
| (a)모델 이미지                                                                                                    | (b)결과 이미지                                                                                                    |  |  |  |
| 그림 2. 하위설정                                                                                                    | _ 이미지                                                                                                    |  |  |  |

6) 응력결과(하위설정)

응력해석 결과는 결과(응력)와 인접구조물 침하로 구분되며, 하위설정 탭 상단의 결과/인접구조 물 침하 항목을 체크하신 후 각각의 데이터를 설정해야 합니다.

(1) 결과(응력)

응력결과 중 Displacement/Stress/Strain 항목이 출력되며, 정렬 방향(좌표)별로 결과 데이터가 표와 그래프로 출력되기 때문에 **깊이별 수평변위나 연직변위** 분포를 표현하기에 적합합니다. \*\*\* 추출절점에 사용되는 대상 선택과 정렬기준은 '결과추출'에 사용되는 기능과 동일합니다.

- ① 이름 입력 : ex) 벽체 수평변위
- ② 결과 종류/결과 선택 : ex) Displacements/TX TRANSLATION(V)
- ③ 스텝: 결과 선택: 출력 시공단계 선택
- ④ 추출 절점 선택 : 모델링 창에서 기준(확인하려는)이 되는 절점을 선택
   ex) 흙막이 벽체 절점 선택, 정렬 방향은 (Y)
- ⑤ 추가

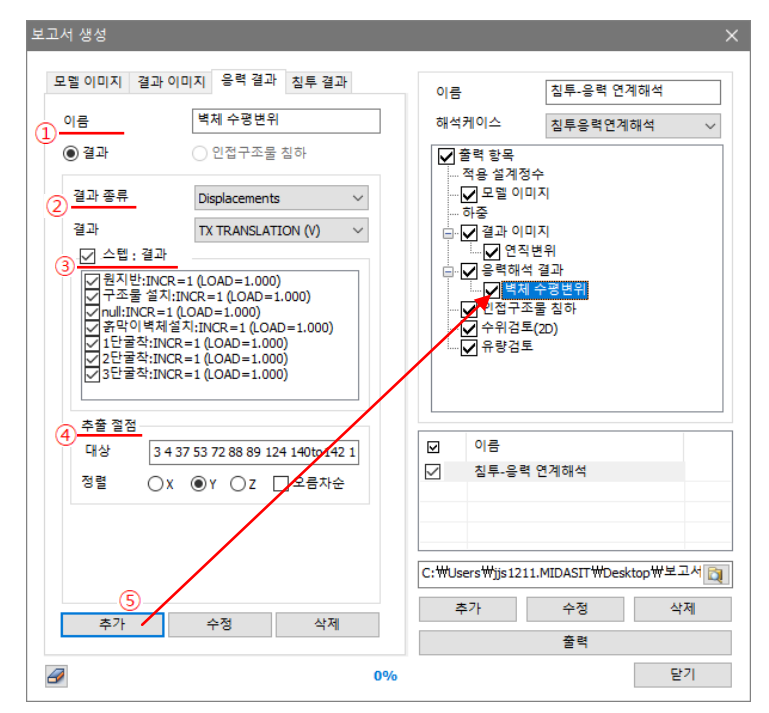

그림 4. 하위설정 - 응력결과 - 결과(응력)

|     |         |         |        |      |                         | 11             | 30.00 |
|-----|---------|---------|--------|------|-------------------------|----------------|-------|
|     |         | ━━━ 원지반 | 구조물 설치 | null |                         |                |       |
|     |         |         |        |      |                         |                | 28.00 |
|     |         |         |        |      |                         |                | 26.00 |
|     | 벽체 수평변위 |         |        |      | /                       | 1              |       |
|     |         |         |        |      |                         |                | 24.00 |
| 소서  | 시고다     | 계       | 최대변위   |      | /                       | X              |       |
| 2 M | 100     | . 11    | (mm)   |      | f                       |                | 22.00 |
| 1   | 원지빈     | ŀ       | 0.00   |      |                         |                | 22.00 |
| 2   | 구조물 실   | 설치      | 0.82   |      |                         |                | 111   |
| 3   | null    |         | 0.00   |      |                         |                | 20.00 |
| 4   | 흙막이벽처   | 설치      | 0.02   |      |                         |                |       |
| 5   | 1단굴추    | 닥       | 2.71   |      |                         | <u> </u>       | 18.00 |
| 6   | 2단굴캭    | 탁       | 9.63   |      | -25.000 -20.000 -15.000 | -10.000 -5.000 | 0.000 |
| 7   | 3단굴추    | 락       | 16.88  |      | 변                       | 위(mm)          |       |
|     |         |         |        |      |                         |                |       |

(2) 인접구조물 침하

응력결과 중 **Displacement** 항목만 출력되며, 선택된 두 절점을 기준으로 변위차와 각변위 결과를 출력해 줍니다. 또한 하위설정 하단부에 입력되는 **허용각변위 관리기준**(허용각변위, 허용 침하량)에 의해 안정성 평가가 진행됩니다.

생성 순서는,

- ① 이름 입력 : ex) 우측 건물
- ② 결과 종류/결과 선택 : ex) Displacements(고정)/TY TRANSLATION(V)
- ③ 스텝 : 결과 선택 : 출력 시공단계 선택
- ④ 추출 절점 선택 : 모델링 창에서 기준(확인하려는)이 되는 두 절점을 선택
   ex) 건물 영역의 시작과 끝 절점을 선택
- ⑤ 허용변위 관리기준 입력
- ⑥ 추가

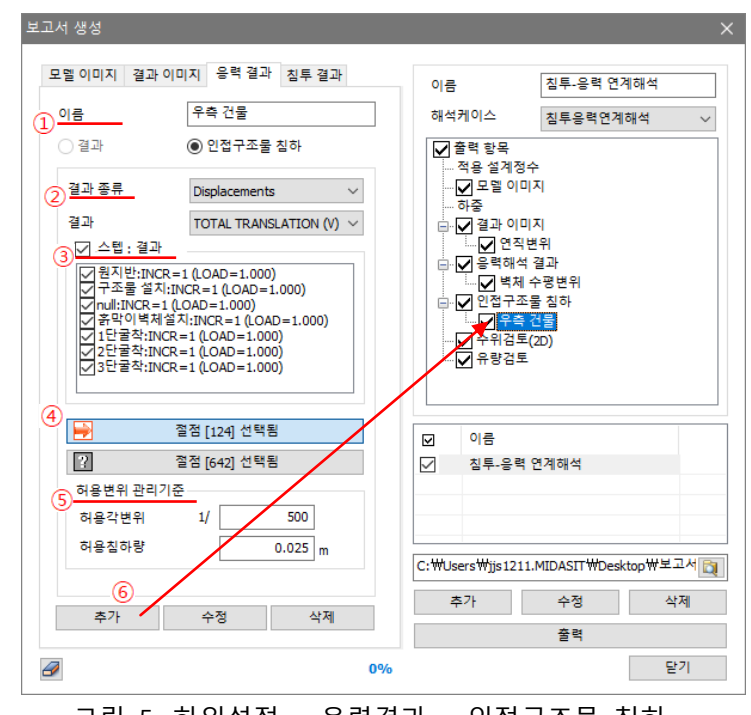

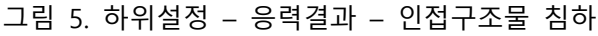

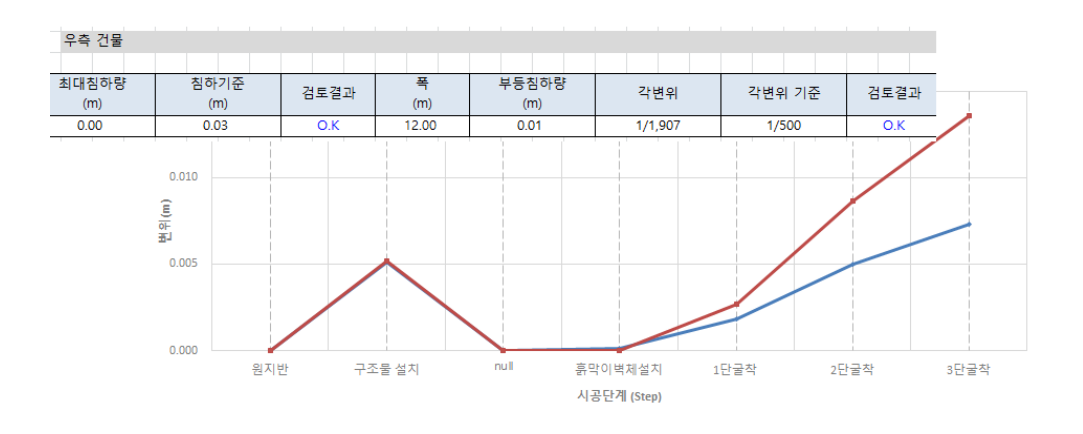

7) 침투결과(하위설정)

침투해석 결과는 수위검토(2D)와 유량검토로 구분되며, 하위설정 탭 상단의 수위검토(2D)/유량 검토 항목을 체크하신 후 각각의 데이터를 설정해야 합니다.

(1) 수위검토(2D)

결과 종류는 PHERATIC LINE(침윤선)으로 고정되어 있으며, 알고자 하는 위치를 선택하면 자동 으로 단계별 수위변화량을 계산합니다.

\*\*\*지하수위 변화기준을 체크할 경우 : 수위 저하고 계산(일/누적 수위기준에 따른 안정성 평가) 미체크할 경우 : 수위 상승고 계산

생성 순서를 보면,

- ① 이름 입력 : ex) 우측 수위저하
- ② 결과 종류/결과 선택 : Nodal Seepage Results(고정)/PHREATIC LINE(고정)
- ③ 스텝: 결과 선택: 출력 시공단계 선택
- ④ 추출 위치 : 2차원 모델을 기준으로 알고자 하는 X축 위치를 선택 (해당 X축에서 pore pressure가 '0'인 지점의 위치로 계산)
- ⑤ 지하수위 변화기준 : 체크시 일 수위기준과 누적 수위기준이 활성화(기준변경가능)
- ⑥ 추가

| 보고서 생성                                                                                    |                                       |                                       |                    |        |
|-------------------------------------------------------------------------------------------|---------------------------------------|---------------------------------------|--------------------|--------|
| 모델 이미지 결과 이미지 응력 결과                                                                       | › 침투 결과                               | 이름                                    | 침투-응력 연계해석         |        |
| 이 이름 우측 수위저정                                                                              | ۶ <b>۲</b>                            | 해석케이스                                 | 침투응력연계해석           | ~      |
| ● 수위검토(2D) ○ 유량검토                                                                         |                                       | ✓ 출력 항목<br>전용 성계정수                    |                    |        |
| ② 결과 종류 Nodal Seepa                                                                       | ge Results 🛛 🗸                        | ····································· | I                  |        |
| 결과 PHREATIC LI                                                                            | NE ~                                  | □ ☑ 결과 이미지                            |                    |        |
| ③ <u> </u>                                                                                |                                       |                                       |                    |        |
| ✓ 조기우취:INCR=1 (LOAD=1.) ✓ 1단굴착침투해석:INCR=1 (T) ✓ 1단굴착침투해석:INCR=2 (T) ✓ 1단굴착침투해석:INCR=2 (T) | 000) ▲<br>ME=1.000€<br>ME=2.000€      | ····································· | 평변위<br>침하<br>급     |        |
| ✓ 1건물적접두애적:INCR=3 (I)<br>✓ 2단굴착침투해석:INCR=1 (I)                                            | ME=3.000e<br>ME=4.000e                | ····································  | 굴<br>D)            |        |
| ✓ 2단굴착침투해석:INCR=2(I)<br>✓ 2단굴착침투해석:INCR=3(T)<br>✓ 3단굴착침투해석:INCR=1(T)                      | ME=5.000ε<br>ME=6.000ε<br>ME=7.000ε ∀ | - <mark>우측 수</mark><br>유량검토           | 위저하                |        |
| 수위                                                                                        |                                       |                                       |                    |        |
| 위치 선택 17.0374,                                                                            | 27.67 m                               | ☑ 이름                                  |                    |        |
|                                                                                           |                                       | │ 침투-응력 연                             | 계해석                |        |
| (5) <u>이 시아무유 전의 기관</u>                                                                   | 1 m /day                              |                                       |                    |        |
|                                                                                           |                                       |                                       |                    |        |
| 투색 주위 기준                                                                                  | 8 m                                   |                                       |                    | 비고서 머리 |
| 6                                                                                         | C.                                    | : WOSERS WJJS 1211.N                  | IDASIT WDEsktop W- |        |
| 추가 수정                                                                                     | 삭제                                    | 추가                                    | 수정                 | 삭제     |
|                                                                                           |                                       |                                       | 출력                 |        |
| 2                                                                                         | 0%                                    |                                       |                    | 닫기     |

그림 6. 하위설정 - 침투결과 - 수위검토(2D)

5

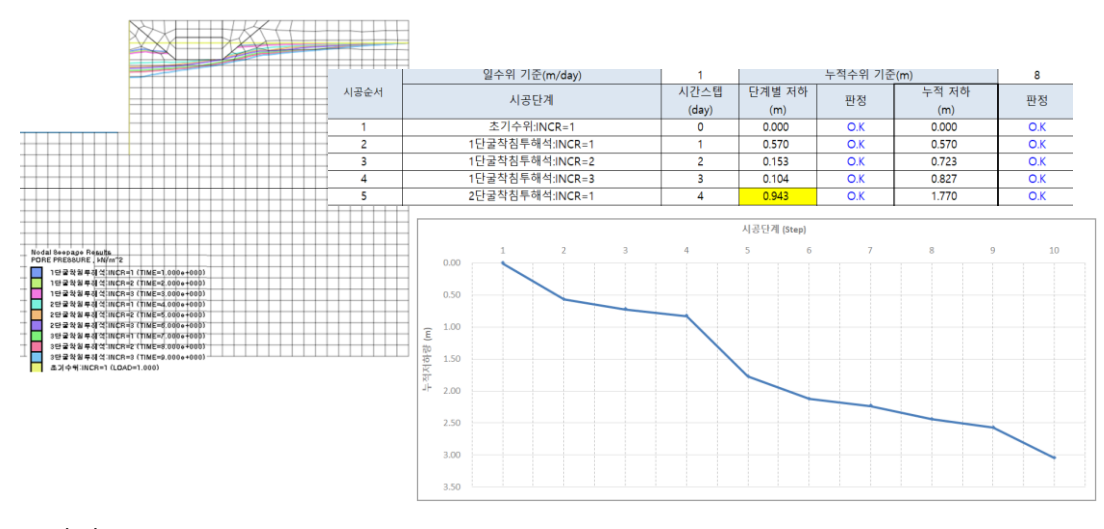

(2) 유량검토

결과 종류는 Flow Quantity(유량)로 고정되어 있으며, 알고자 하는 절점을 선택하면 자동으로 단계별 유량을 계산합니다.

\*\*\*유량은 경계재조사가 활성화된 절점에서만 계산되기 때문에 벽면이나 굴착부와 같이 영역만 구분한다면 시공단계별 유량이 자동으로 계산

생성 순서를 보면,

- ① 이름 입력 : ex) 굴착영역
- ② 결과 종류/결과 선택 : Nodal Seepage Results(고정)/Flow Quantity(고정)
- ③ 스텝: 결과 선택: 출력 시공단계 선택
- ④ 대상 선택 : 알고자 하는 절점 위치를 선택
- ⑤ 추가

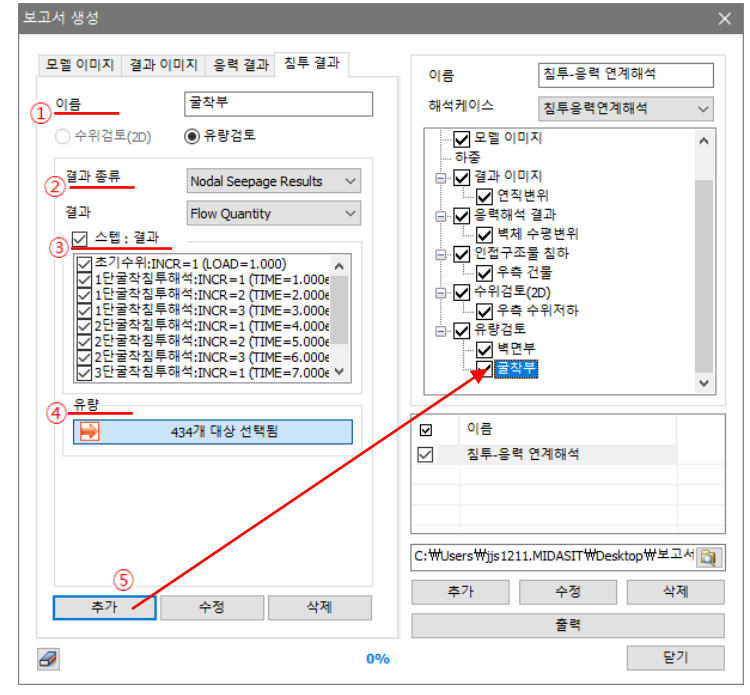

그림 7. 하위설정 - 침투결과 - 유량검토

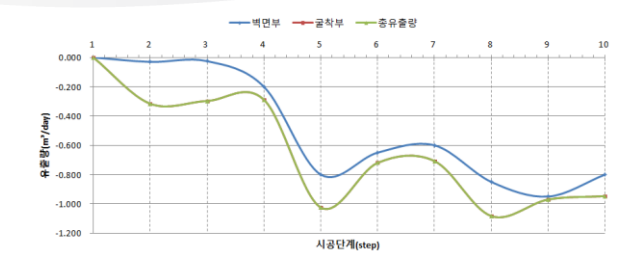

| 시코타케            | 유량결과(m³/day) |        |        |  |
|-----------------|--------------|--------|--------|--|
| 1821            | 벽면부          | 굴착부    | 총유출량   |  |
| 초기수위:INCR=1     | 0.000        | 0.000  | 0.000  |  |
| 1단굴착침투해석:INCR=1 | -0.030       | -0.316 | -0.316 |  |
| 1단굴착침투해석:INCR=2 | -0.025       | -0.297 | -0.297 |  |
| 1단굴착침투해석:INCR=3 | -0.200       | -0.289 | -0.289 |  |
| 2단굴착침투해석:INCR=1 | -0.800       | -1.025 | -1.025 |  |
| 2단굴착침투해석:INCR=2 | -0.650       | -0.720 | -0.720 |  |
| 2단굴착침투해석:INCR=3 | -0.600       | -0.707 | -0.707 |  |
| 3단굴착침투해석:INCR=1 | -0.850       | -1.083 | -1.083 |  |
| 3단굴착침투해석:INCR=2 | -0.950       | -0.970 | -0.970 |  |
| 3단굴착침투해석:INCR=3 | -0.800       | -0.947 | -0.947 |  |

이와 관련된 자세한 기술자료는 기술지원사이트의 **학습·자료 > 지반분야 > 기술자료 > 세미나** 자료에서 영상(웨비나 교육자료)으로 확인할 수 있습니다.

https://www.midasuser.com/ko/support/tech.asp?nCat1=171&field=3